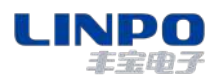

# 软件工具配置

以下步骤为使用工业 IO 配置工具的配置方法

#### 1 软件简介

本软件是专门针对 FBT 工业 IO 开发的工具软件,适用于以太网 IO 和串口 RS485IO。

软件工具具备自动搜索功能,可搜索局域网内的工业 IO 设备,或者是 RS485 总线上挂载的设备。 软件可以读取工业 IO 寄存器数据,便于现场工程师进行数据调试,同时也方便工程师对工业 IO 参数 进行修改。

如下图, 电脑和 FBT 工业以太网 IO 之间, 用网线直连配置。

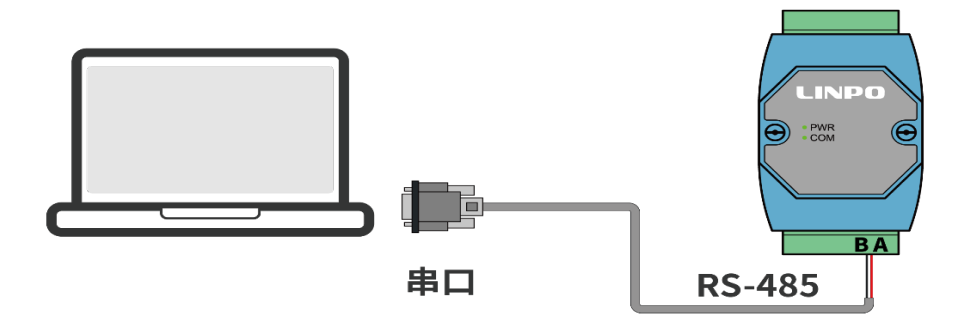

#### 2 扫描设备

打开软件后,在端口选择"COMx",点击"打开"。

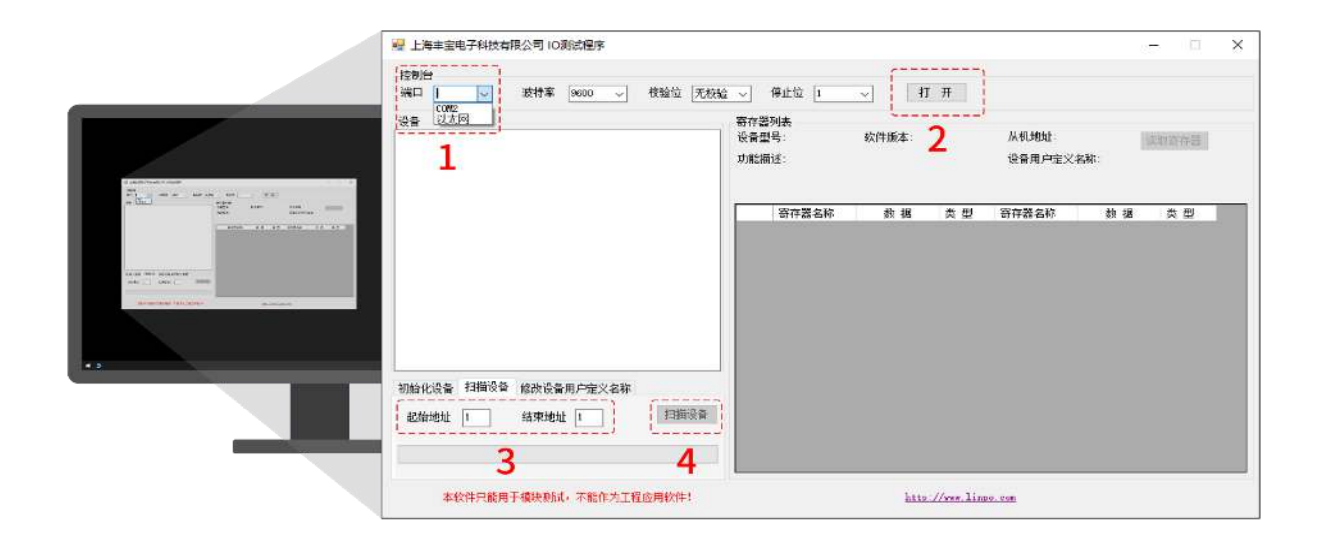

点击"扫描设备"按钮,软件会将 RS-485 总线所有的 IO 设备列出来。

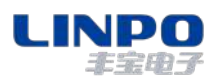

| 22 上周丰宝电子科技有限公司 IO割的程序<br>控制台<br>端口 COM6 ◇ 波特率 9600 ◇ 校验位 无校 | 验 🗸 停止位 1 🗸 关闭                            | _ 0                      |
|--------------------------------------------------------------|-------------------------------------------|--------------------------|
| 设备<br>(8) 设备: FBTDI1633M                                     | 寄存器列表<br>设备型号: 软件版本:<br>功能描述:             | 从机地址: 读取寄存器 设备用户定义名称:    |
|                                                              | <u>寄存器名称</u> 数 据 类 型<br>×<br>運業完成共找到1个作点! | <b>寄存器名称 _ 数 据 _ 类 型</b> |
| 初始化设备 扫描设备 修改设备用户定义名称<br>起始地址 1 结束地址 1 13描设备                 | 18.52                                     |                          |
| 本软件只能用于模块测试,不能作为工程应用软件!                                      | http://www.lin                            | 20. COM                  |

选择你需要连接的设备。

### 3 读取寄存器地址

如下图所示,点击"读取寄存器"按钮,软件会自动轮询工业 IO 寄存器地址,

|                                                                                                    | 控制台<br>  端口 COM6 ↓ 波特率 9600 ↓ 校验位 5                    | :枝輪 🗸          | 停止位 1                            | -               | 闭   |                 |     |        |
|----------------------------------------------------------------------------------------------------|--------------------------------------------------------|----------------|----------------------------------|-----------------|-----|-----------------|-----|--------|
| 5 Ter (Konstitute) (K. 1994) (K. 1994) (K. 190                                                                                                    | 设备<br>                                                 | 寄存<br>设备<br>功能 | 器列表<br>型号:FBTDI16RM<br>描述:16路数字里 | 软件版本:2.<br>輸入模块 | t,  | 从机地址:1<br>设备名称: | [   | 停止读取   |
| A Carlos and an Anno 1998 an Anno 1997 an Anno 1997 an An                                                                                                    | 设备名称:<br>设备ID:0x5                                      |                | 寄存器名称                            | 数 据             | 类 型 | 寄存器名称           | 数 据 | 类型     |
| Teles & A A A Deak & A A A Deak A A A A Deak A A A A Deak A A A A DEAK A A A A DEAK A A A A DEAK A A A A DEAK A A A DEAK A A A DEAK A A A DEAK A A DEAK A A DEAK A A DEAK A DEAK                                                                                                    |                                                        | Þ              | 1输入状态                            | 0               | 布尔型 | 1输入计数器          | 211 | 10进制   |
| ALINE 1 2 100 ALINE 2 100<br>ALINE 1 2 100<br>ALINE 2 100<br>ALINE 2 100<br>AL |                                                        |                | 2输入状态                            | 0               | 布尔型 | 2输入计数器          | 0   | 10进制   |
| Million         Million         Million <t< td=""><td></td><td></td><td>3输入状态</td><td>0</td><td>布尔型</td><td>3输入计数器</td><td>0</td><td>10进制</td></t<>                                                                                                    |                                                        |                | 3输入状态                            | 0               | 布尔型 | 3输入计数器          | 0   | 10进制   |
| Miles         1         James         James <thjames< th=""> <thjames< th="">         James</thjames<></thjames<>                                                                                                    |                                                        |                | 4输入状态                            | 0               | 布尔型 | 4输入计数器          | 0   | 10进制   |
| ADVALUEDAD. PETER (ADDA) Inclusion of                                                                                                    |                                                        |                | 5输入状态                            | 0               | 布尔型 | 5输入计数器          | 0   | 10进制   |
|                                                                                                    |                                                        |                | 6输入状态                            | 0               | 布尔型 | 6输入计数器          | 0   | 10进制   |
|                                                                                                    |                                                        |                | 7输入状态                            | 0               | 布尔型 | 7输入计数器          | 0   | 10进制   |
|                                                                                                    |                                                        |                | 8输入状态                            | 0               | 布尔型 | 8输入计数器          | 0   | 10进制   |
|                                                                                                    | 初始化设备 扫描设备 修改设备用户定义名称                                  |                | 9输入状态                            | 0               | 布尔型 | 9输入计数器          | 0   | 10进制   |
|                                                                                                    | 264444 1 (計描语)                                         | 5              | 10输入状态                           | 0               | 布尔型 | 10输入计数器         | 0   | 10进制   |
|                                                                                                    | Frathern v staking i i i i i i i i i i i i i i i i i i |                | 11输入状态                           | 0               | 布尔型 | 11输入计数器         | 0   | 10进制   |
|                                                                                                    |                                                        |                | 12输入状态                           | 0               | 布尔型 | 12输入计数器         | 0   | 10进制   |
|                                                                                                    |                                                        | _              | 13轮》 法本                          | 0               | 布尔刑 | 13轮 》 计称 盟      | 0   | 103##4 |

## 4 修改串口参数

由于 FBTDI16RM 在开机的前 250mS, 串口波特率固定为 9600bps,8 位数据位, 无校验, 1 位 停止位。在不知道串口属性的情况下,可以通过如下方式进行串口属性设置,采用这种方法也可以进行 MODBUS 从机地址修改。

- ▶ 设置串口参数为 9600bps,8 位数据位, 无校验, 1 位停止位;
- 在初始化设备处填写需要修改的串口参数;
- ▶ 点击"设置",按钮红色闪烁;
- 将模块断电重启;

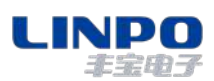

⊥业 IO 软件工具配置

| 🚽 上海丰宝电子科技有限公司 IO测试程序                                         |                                  | – 🗆 X             |  |  |  |
|---------------------------------------------------------------|----------------------------------|-------------------|--|--|--|
| 技制台<br>端口 ccans → 波特案 9600 → 枝絵位 无核絵 → 停止位 1 → 天 II           |                                  |                   |  |  |  |
| <u>设备</u>                                                     | 寄存器列表<br>设备型号:    软件版本:<br>功能描述: | 从机地址: 读者用户定义名称:   |  |  |  |
| 初始化设备 扫描设备 修改设备用户定义名称<br>地址 1 波特率 115200 マ<br>検磁位 元 マ 停止位 1 マ |                                  | 存存器名称   数 据   类 型 |  |  |  |
| 本软件只能用于模块测试,不能作为工程应用软件!                                       | http://www.linpo.c               | <u></u> )         |  |  |  |

重启设置成功后,弹出"初始化成功!"

|           | 🛃 上海丰宝电子科技有限公司 IO测试程序               |                                                                                       | - 0 × |
|-----------|-------------------------------------|---------------------------------------------------------------------------------------|-------|
|           | 控制台<br>端口 COM6 → 波特率 9600 → 校验位 无核验 | ▽ 停止位 1                                                                               |       |
| A STORAGE | · 经备                                | 寄存器列表<br>设备型号: 软件版本: 从机地址:<br>功能描述: 设备用户定义名称:                                         | 读取寄存器 |
|           | 初始化设备 扫描设备 修改设备用户定义名称<br>地址 1       | 寄存器名称         数 据 类型 寄存器名称         数           X         X         X           初始化成功: | 据 类型  |
|           | 本软件只能用于模块测试,不能作为工程应用软件!             | http://www.linpo.com                                                                  |       |

# 5 修改设备用户自定义名称

搜索到设备后,点击"读取",工具软件从机地址1读取寄存器的参数, 若需要修改该设备名称,填写自定义名称,点击写入。

| 爰 上海丰宝电子科技有限公司 IO 動法程序<br>投制台<br>端□ (2005) ◇ 波特案 9800 ◇ 校验位 无校           | 金 ▽ 停止位 1   ✓ 关 闭             | x                        |
|--------------------------------------------------------------------------|-------------------------------|--------------------------|
| 设备<br>□ 设备1:PFIDIIGM<br>- 设备算是 PFIDIIGM<br>- 从机地址:<br>- 小瓶地址:<br>- 小瓶地址: | 寄存器列表<br>设备型号: 软件版本:<br>功能描述: | 从机地址: 读取寄存器<br>设备用户定义名称: |
| 一 设备和: loas                                                              |                               | 新存器名称 數 据 类型             |
| 初始化设备 扫描设备 修改设备用户定义名称<br>从机地址 1<br>定义名称 FFTDILIERM 写入                    | 補定                            |                          |
| 本软件只能用于模块测试,不能作为工程应用软件!                                                  | http://www.linpo              |                          |